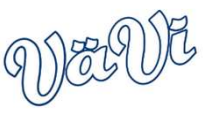

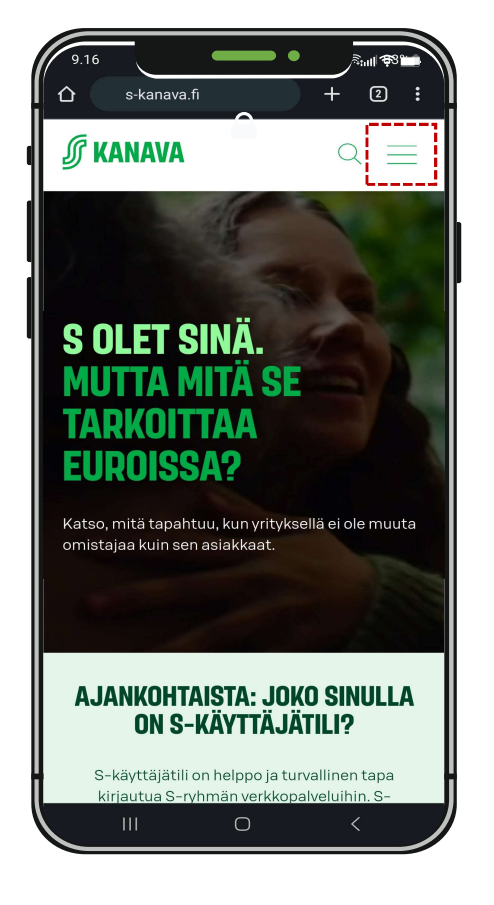

Kirjaudu osoitteeseen <u>www.s-kanava.fi</u> ja avaa ylhäältä valikko avataksesi kirjautumisvalikon

| 9.16 🖻         |                                             | المتأثر 🔹    | #8 🖿     |
|----------------|---------------------------------------------|--------------|----------|
| 🖒 s-kana       | va.fi                                       | + (          | 2 :      |
| <i>ل KANAV</i> | A                                           | Q            | $\times$ |
| Bonus          |                                             |              |          |
| Edut ja kump   | panit                                       |              |          |
| Palvelut       |                                             |              |          |
| Vaikuta        |                                             |              |          |
| Asiakaspalve   | elu                                         |              |          |
| Toimipaikat    |                                             |              |          |
|                | ity asiakasomist<br>Kirjaudu sisää<br>FI SV | ajaksi<br>in |          |
|                | Ο                                           | <            |          |

Valitse avautuvasta valikosta **"kirjaudu** sisään"

2

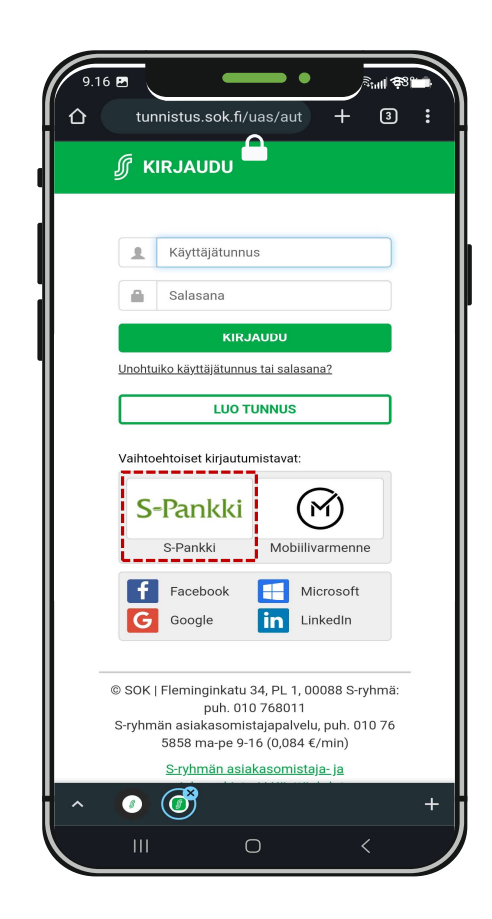

3 Kirjoita *käyttäjätunnus tai salasana* tai mikäli käytössä S-mobiili valitse vaihtoehtoinen kirjautumistapa *"S-Pankki"* 

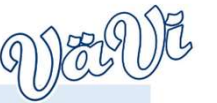

| 9 17 🖪                     |                                                                                                 |
|----------------------------|-------------------------------------------------------------------------------------------------|
|                            | online s-pankki fi/ftn/aut + 3 :                                                                |
| -                          |                                                                                                 |
| 🗊 PANKKI                   | Tarvitsetko apua? Poistu                                                                        |
|                            | (?)                                                                                             |
|                            | Tunnistautuminen                                                                                |
|                            |                                                                                                 |
|                            | S-mobiililla tunnistautuminen                                                                   |
| Lähetä tui<br>käyttäjätu   | nnistuspyyntö S-mobiiliin<br>Innuksen avulla                                                    |
| Voit myös k<br>sen jälkeen | kirjautua ensin puhelimellasi S-mobiiliin ja antaa<br>alla olevaan kenttään käyttäjätunnuksesi. |
| Käyttäjätur                | inus                                                                                            |
| 6-8 numeroa.               |                                                                                                 |
|                            |                                                                                                 |
|                            | Lähetä                                                                                          |
| Takaisin                   | '                                                                                               |
|                            |                                                                                                 |
|                            | ТАІ                                                                                             |
|                            | Tunnuslukutaulukolla                                                                            |
|                            |                                                                                                 |
|                            | Suomi   Svenska                                                                                 |
| ~ 0                        | +                                                                                               |
|                            |                                                                                                 |
|                            |                                                                                                 |

Syötä S-kanavan käyttäjätunnus kenttään ja paina "lähetä". Huom! Mikäli tunnus ei ole tiedossa, kohdassa 5 sekä 6 ohjeet miten tunnus voidaan helposti tarkistaa S-Mobiilista/verkkopankista. Mikäli tunnus on jo tiedossa siirry suoraan kohtaan 7.

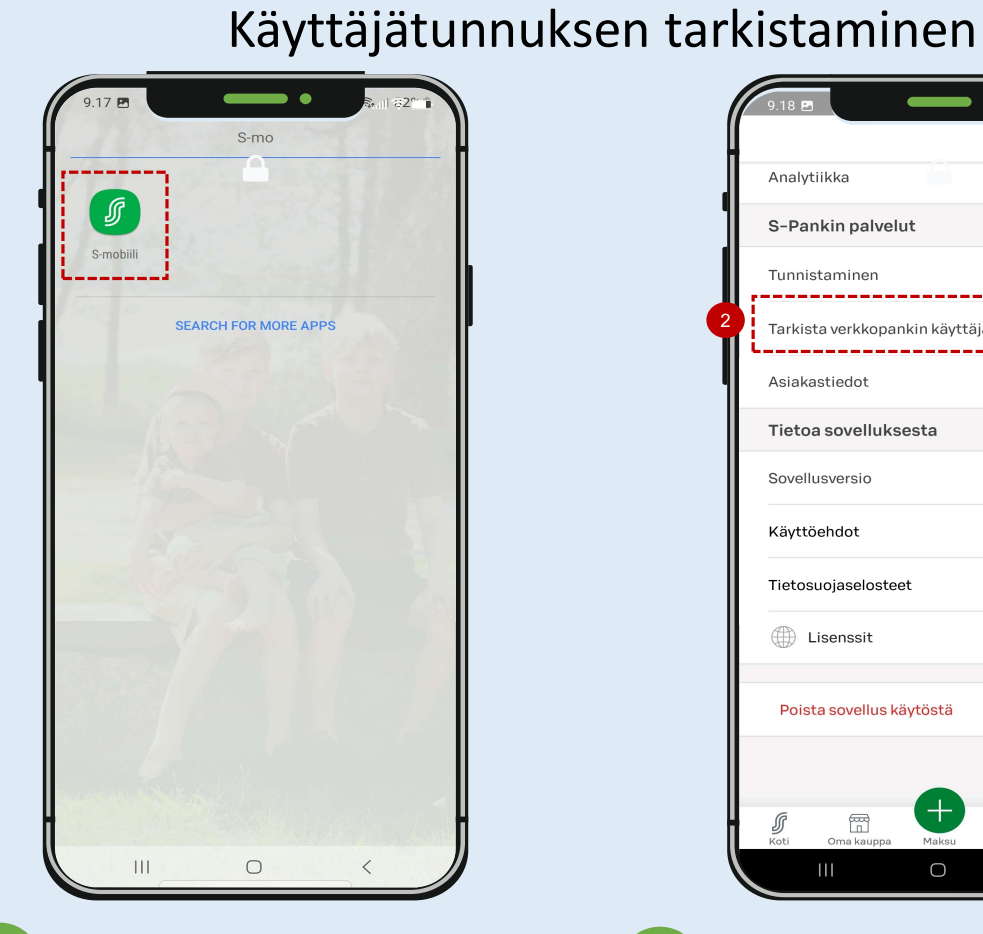

Kirjaudu S-mobiilin sovellukseen mobiililaitteella (sormenjälki, koodi tms.)

5

|    | 9.18 🖻                               | (   172 <b>1</b> |
|----|--------------------------------------|------------------|
| H  |                                      | $\Box$           |
|    | Analytiikka                          | >                |
|    | S-Pankin palvelut                    |                  |
| Ι. | Tunnistaminen                        | >                |
| 2  | Tarkista verkkopankin käyttäjätunnus | >                |
|    | Asiakastiedot                        | >                |
|    | Tietoa sovelluksesta                 |                  |
|    | Sovellusversio                       | 2.19.1           |
|    | Käyttöehdot                          | >                |
|    | Tietosuojaselosteet                  | >                |
|    | Lisenssit                            | >                |
|    | Poista sovellus käytöstä             | >                |
|    | Koti Oma kauppa Maksu Pankki         | Minä             |

Valitse S-Mobiilissa 1. Minä ja selaa alas 2. valitse: Tarkista verkkopankin käyttäjätunnus. Tunnistaudu järjestelmässä josta saat kirjautumistunnuksen näkyviin. Kirjaa tunnus ylös S-kanavan kirjautumista varten.

6

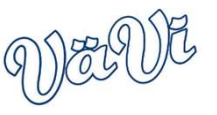

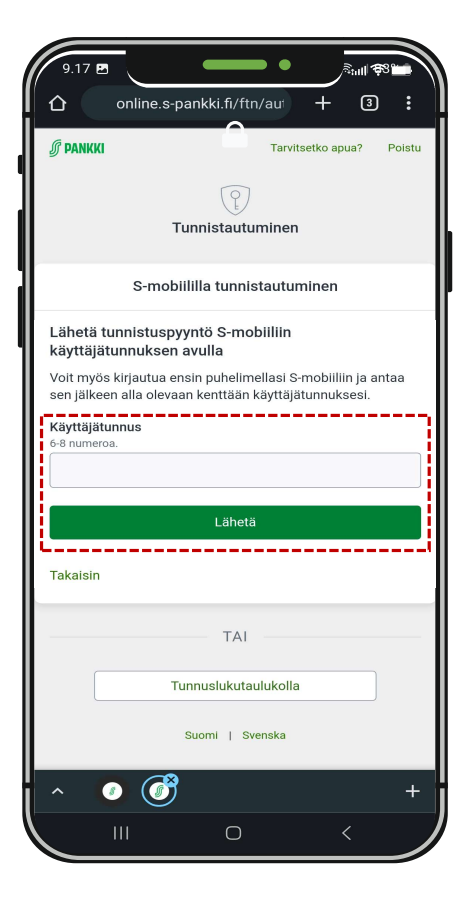

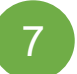

Syötä S-kanavan käyttäjätunnus kenttään ja paina *"lähetä".* 

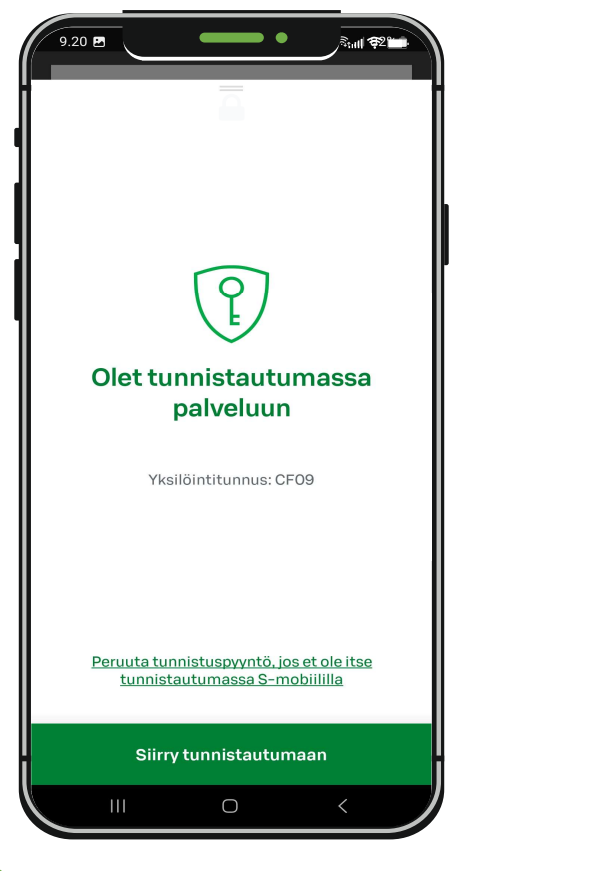

Tunnistaudu järjestelmään avaamalla Smobiili (applikaatio siirtyy automaattisesti tunnistautumiseen). Kun tunnistautuminen on onnistunut, avaa S-kanavan verkkosivu uudelleen kirjautuneena.

8

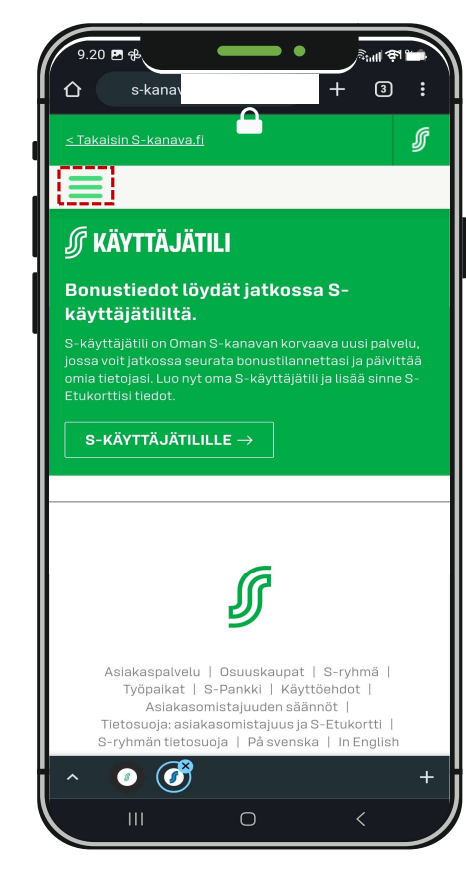

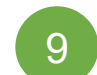

S-kanavassa valitse ylhäältä "hampurilaisvalikko"

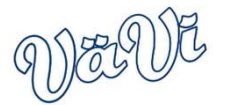

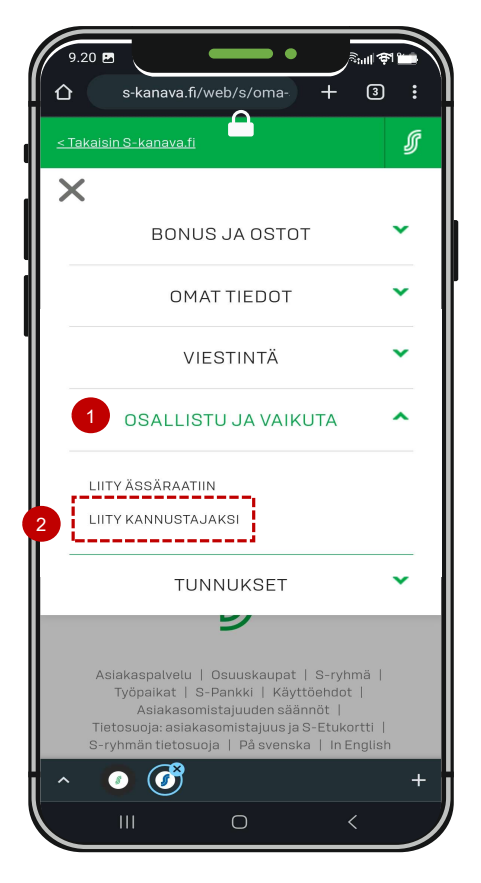

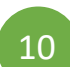

Liittyminen kannustajaksi: Valitse valikosta avautuvasta valikosta

- 1. Osallistu ja vaikuta
- 2. Liity kannustajaksi

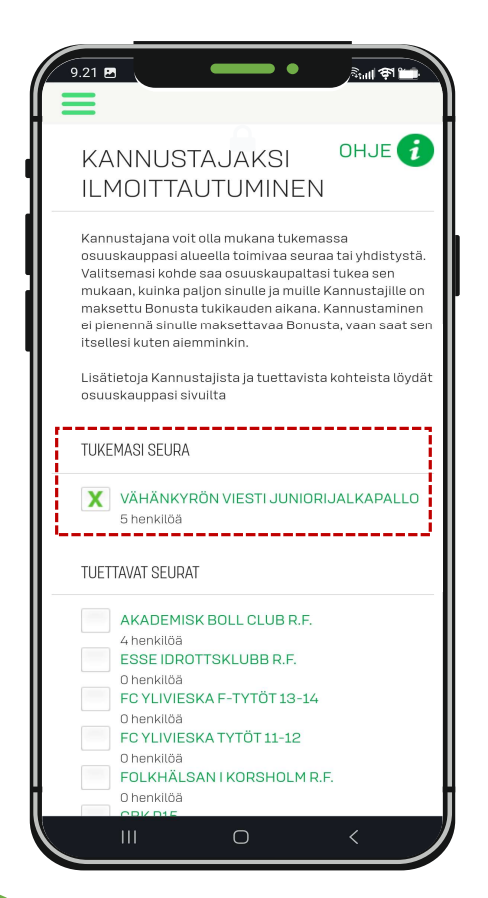

Valitse avautuvalta listalta tuettavat seurat: "Vähänkyrön viesti juniorijalkapallo"

11

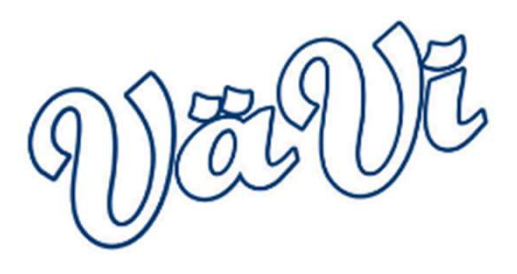

Vähänkyrön viestin Juniorijalkapallo Kiittää kannatuksesta!